## Manual de compra llicències a la web de Vicens Vives

- 1 Aneu a / Ir a https://vicensvives.com/ca/llibre-de-text
- **2 Poseu al cercador la paraula " arenal " i seleccioneu el curs corresponent** Poner en el buscador la palabra "arenal" y seleccionar el curso correspondiente.

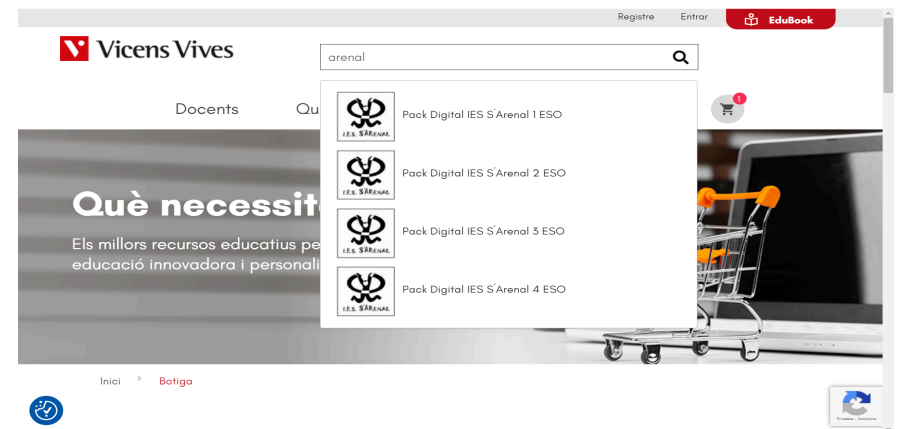

3 - Cliqueu al botó de "Compra" / Clicar en el botón de "Compra"

|                            |                                             |                                                                                                    |                                    | R      | egistre Entror | 🖞 EduBook |
|----------------------------|---------------------------------------------|----------------------------------------------------------------------------------------------------|------------------------------------|--------|----------------|-----------|
| Vicens Vives               |                                             |                                                                                                    |                                    | ۹      |                |           |
| Doc                        | ents Qui som                                | Catàlegs                                                                                            | Blog                               | Botiga | E              |           |
| Pànina principal / Llibres | digitals / <u>Uibres de text digitals</u> . | / Pack Digital IES S Aren                                                                           | nal 1 ESO                          |        |                |           |
|                            | P                                           | ack Dig<br>SO                                                                                       | jital II                           | ES SÍA | Arena          | 11        |
| cts. Shires                | ISE<br>Ma<br>Idi<br>CC<br>Cu                | SN: 978841193765<br>atèria: Globalitz<br>oma: Català (III-<br>CAA: Illes Balear<br>rs: Primer d'ESC | 58<br>zat<br>es Balears)<br>s<br>D |        |                |           |
| Ŷ                          | 4                                           | 4,00 €                                                                                              |                                    |        |                |           |
| its Shesse                 |                                             | 1+                                                                                                  | C                                  | ompra  |                |           |

4 - Revisar el Resum de la comanda i Finalitzar la Compra Revisar el resumen del pedido y finalizar la compra

| Vicens Vives |                                          |          |      | Registre<br>Q | Entrar 🗳 EduBook                                                  |                 |
|--------------|------------------------------------------|----------|------|---------------|-------------------------------------------------------------------|-----------------|
| Docent       | rs Qui som                               | Catàlegs | Blog | Botiga        | E                                                                 |                 |
| Mi Cesto     | a la la la la la la la la la la la la la |          |      | Resu          | men                                                               |                 |
| Pack Digital | IES S <sup>´</sup> Arenal 1 ESO          | 1 44,00  | 0€ ∎ | Total produc  | ctos (imp. excl.) <b>42,31 €</b><br>Gastos de envío <b>0,00 €</b> | _               |
|              |                                          |          |      | Codi promocio | and Afegeix                                                       |                 |
|              |                                          |          |      |               | Total IVA 1,69 €                                                  |                 |
| <b>1</b>     |                                          |          |      | Finalitz      | a La Compra                                                       | Prasa - Cordone |

5 - Omplir el formulari de les dades personals i crear el compte, després seleccionar mètode de pagament. Finalment cliqueu al botó "Realitzar comanda"

• IMPORTANT - A les dades personals, al correu electrònic, poseu el correu corporatiu del centre (si el teniu) per facilitar la seva posterior identificació.

Rellenar el formulario de los datos personales y crear la cuenta. Después seleccionar método de pago. Finalmente clicar el botón "Realizar pedido"

• IMPORTANTE - En los datos personales, en el correo electrónico, poner el correo corporativo del centro (si lo tenéis) para facilitar su posterior identificación.

|                                           |                                                                 | lugara Error 🗄 Bildook                                         |                                                            |
|-------------------------------------------|-----------------------------------------------------------------|----------------------------------------------------------------|------------------------------------------------------------|
| Introdueixi les seves                     | Vicens Vives                                                    | Q.                                                             |                                                            |
| dades de client                           | Docents Qui som Catiblegs                                       | Blog Borgo 📌                                                   |                                                            |
|                                           | Informació personal                                             | Articulos<br>Mater Antica                                      | Si ja és client faci clic a                                |
| Si encara no és client haurà              | Crear un compte   <u>Entras</u>                                 | tral posicional (reg. mail.) 20,45 Č<br>Osnina de avec. 1,76 Č | Entra i posi el seu correu<br>electrònic i la contrasenya. |
| d'omplir totes les dades.                 | in .                                                            | Holdbar, Jackson<br>Nutration 2012/12/12/12                    |                                                            |
|                                           | Adage electricite                                               | Cod provening Alogh                                            |                                                            |
|                                           | Cashaaraa                                                       | TOTAL ILLAR C                                                  |                                                            |
|                                           |                                                                 |                                                                |                                                            |
| Docents Qui som                           | Cotàlega Blog Botga 📌                                           |                                                                |                                                            |
| Informacio personal                       | Master disales -                                                | Facio                                                          | clic al mètode                                             |
| Adreces 🗸                                 | Trai productis (mp. excl.) 36.80 4<br>Ganta de amis 1270 4      |                                                                | de pagament                                                |
| Mètode d'enviament                        | And from some                                                   |                                                                |                                                            |
| Pagament:                                 | Heliwic Proziniai ( <b>730 C</b><br>Terris et solo provisional? |                                                                |                                                            |
|                                           | Cod providend Mingle                                            |                                                                |                                                            |
| Card payment KOTA server WEA 👥            | tera rok. Alda 6<br>Teraki 11,44 6                              | Després d'omplir les dat<br>de client ja podrà escoll          | des<br>ir el                                               |
| Basen Gallas pagenest Z birt              | m                                                               | mètode de pagament.                                            |                                                            |
| V has fine first in <u>unknow</u> do yoth | $\supset$                                                       |                                                                |                                                            |

6 - Un cop finalitzada la compra rebreu un correu de confirmació de la compra, que haureu de guardar com a comprovant. / Una vez finalizada la compra recibiréis un correo de confirmación de la compra, que tendréis que guardar como comprobante.